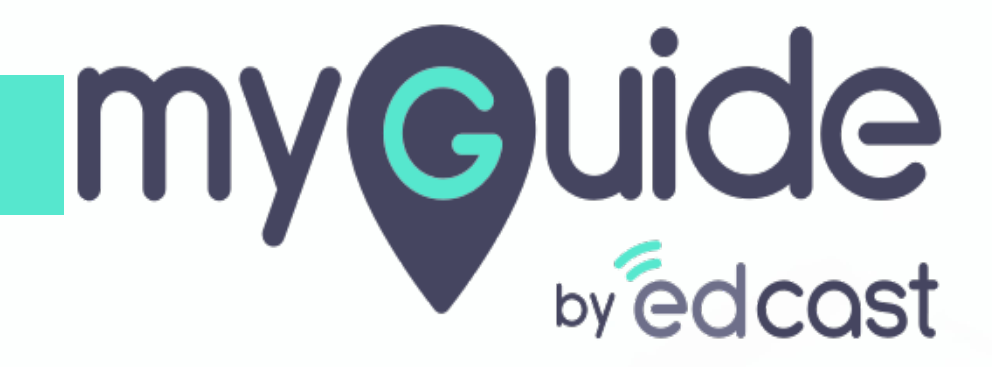

**Download Options** 

myguide.org

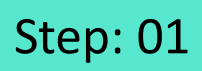

Г

#### Add a workflow guide

|                               |                             | _                    |  |
|-------------------------------|-----------------------------|----------------------|--|
| ©                             | $\mathcal{O} \equiv \times$ |                      |  |
| Guides                        | LXP                         |                      |  |
| Application 01                |                             |                      |  |
| Filters Current Page          | My Guides Q. Search         |                      |  |
| ← All Guides 〉 Sample Fol     | der $>$ Guides              |                      |  |
| Guides                        |                             |                      |  |
| How MyGuide help              | s to search on Google?      |                      |  |
| Sample Tutorial               |                             |                      |  |
| Add role                      |                             |                      |  |
| Email in SFDC                 | 区 Import                    |                      |  |
| Leads in SFDC                 | ? Tooltip Guide             |                      |  |
|                               | WiTutorial Guide            | Add a workflow guide |  |
| Test - Opportunities          |                             | Ø                    |  |
| (?) 1                         |                             |                      |  |
| © MyGuide by EdCast   Privacy | y & Cookies   Terms         |                      |  |
|                               |                             |                      |  |

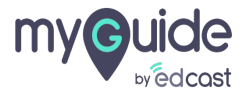

## Step: 02

Scroll down to download options and expand the tab

| G                                               | $\equiv \times$ |                            |
|-------------------------------------------------|-----------------|----------------------------|
| Guides                                          | LXP             |                            |
| Application 01                                  |                 |                            |
| Library                                         |                 |                            |
| Advanced Settings                               | ~               |                            |
| Create Rules                                    | ~               |                            |
| Beacon                                          | ~               |                            |
| Push Notifications                              | ~               |                            |
| Narrator                                        | ~               |                            |
| Video                                           | ~               |                            |
| Survey                                          | ~               | Scroll down to download    |
| Download Options                                | ~               | options and expand the tab |
| Segmentation                                    | ~               | ¥                          |
| Submit Cancel                                   |                 |                            |
| © MyGuide by EdCast   Privacy & Cookies   Terms | Ţ               |                            |
|                                                 |                 |                            |

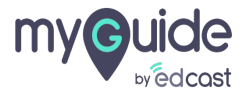

### Step: 03

You can select or deselect these options, and they will be available accordingly when a guide is published

| Ģ                                                                                           | $\equiv \times$                                                                                                    |  |
|---------------------------------------------------------------------------------------------|----------------------------------------------------------------------------------------------------|--|
| G                                                                                           | ides LXP                                                                                                    |  |
| Application                                                                                 | 01                                                                                                    |  |
| Video                                                                                       | ~                                                                                                    |  |
| Survey                                                                                      | ~                                                                                                    |  |
| Download Optio                                                                              | s ^                                                                                                    |  |
| Select downlo<br>Video<br>PDF<br>PPT<br>GIF<br>Docume<br>Biog<br>Plain text<br>Segmentation | d options<br>You can select or deselect these<br>options, and they will be<br>available accordingly when a<br>guide is published<br>© |  |
|                                                                                             | Submit Cancel                                                                                                    |  |
| © MyGuide by EdC                                                                            | st   Privacy & Cookies   Terms                                                                                                    |  |
|                                                                                             |                                                                                                    |  |

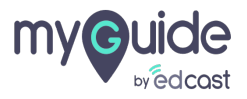

Step: 04

Г

#### Click on "Submit"

| G                                               | $\equiv \times$ |
|-------------------------------------------------|-----------------|
| Guides                                          | LXP             |
| Application 01                                  |                 |
| Video                                           | ~               |
| Survey                                          | $\sim$          |
| Download Options                                | ^               |
| Select download options                         |                 |
| Video                                           |                 |
| g PDF                                           |                 |
| 🕑 РРТ                                           |                 |
| 🥑 GIF                                           |                 |
| Document                                        |                 |
| 🕑 Blog                                          |                 |
| Click on "Submit"                               |                 |
| Ģ                                               | ~               |
| Submit Cance                                    |                 |
| © MyGuide by EdCast   Privacy & Cookies   Terms | •               |
|                                                 |                 |
|                                                 |                 |

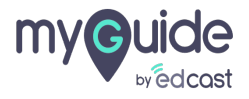

# **Thank You!**

myguide.org

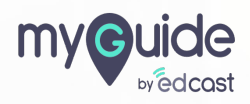